Selgitused "Ettevõtjatele ja mittetulundusühingutele antava põllu- ja metsamajanduse taristu arendamise ja hoiu investeeringutoetus" taotlemise kohta e-PRIA-s.

Taotlusi saab eeltäita vahemikus 24.10 – 30.10.2018 Taotlusi võetakse vastu taotlusperioodil 31.10 – 07.11.2018 (kuni 24:00-ni)

Taotlusvoor on periood taotluse vastuvõtmisest kuni investeeringuobjekti sihipärase kasutamise kohustuse lõpuni.

Taotluse täitmine ja esitamine koosneb seitsmest sammust. Kui kõik kohustuslikud andmed on sammus sisestatud, vajutage nuppu "Salvesta" või "Salvesta ja edasi".

Andmeväljade täitmisel on taotlejale abiks küsimärgi kujutisega ikoonile 😯 vajutamisel avanevad infotekstid. Palume neid kindlasti lugeda.

Kasutusjuhendi süsteemis leiate nupu

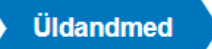

Üldandmete samm koosneb kahest plokist:

- Taotleja andmed. Süsteem kuvab välja PRIA-le esitatud isiku- ja kontaktandmed taotluse menetluses vajalike toimingute ja infovahetuse läbiviimiseks. Isiku- ja kontaktandmeid saab uuendada e-PRIA-s "Kliendi andmed" sakis.
- Volitatud esindaja andmed taotluse menetlemisel. Süsteem kuvab välja taotleja esindaja isiku- ja kontaktandmed, kellega PRIA võtab esmajärjekorras ühendust juhul, kui esitatud taotluse osas tekib küsimusi või on vaja edastada infot. Kui taotlejal on mitu esindajat ja esitatava taotluse osas soovitakse anda PRIA-le kontaktisikuks mõni teine esindusõigust omava isik, siis saab seda teha vajutades nupule "Vaheta esindaja".

Seadusjärgsed õigused on automaatselt päritud Äriregistrist. Vajadusel saab ka volitusi anda siinsamas keskkonnas valides ülemiselt menüüribalt "Esindusõigused ja volitused".

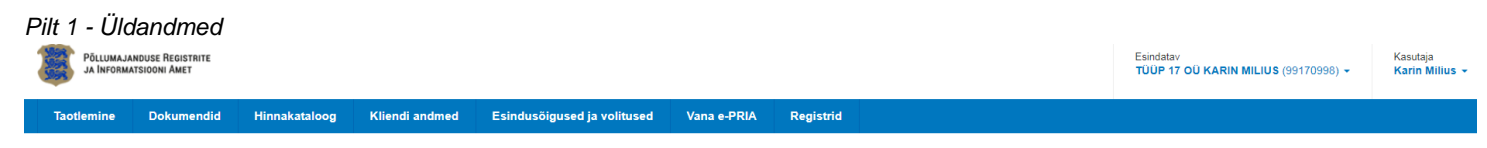

Põllu- ja metsamajanduse taristu arendamise ja hoiu investeeringutoetus

| <b>Taotleja</b><br>TÜÜP 17 OÜ KARIN MILIUS (99170998) | Taotlusvoor<br>04.10.2018 - 24.02.2026 |                             |             |           |                  |           |               |              |                       |   |
|-------------------------------------------------------|----------------------------------------|-----------------------------|-------------|-----------|------------------|-----------|---------------|--------------|-----------------------|---|
| <ul> <li>▼ Toetustaotius<br/>Esitamata</li> </ul>     | A Taotius pole PRIA-le esitatud.       |                             |             |           |                  |           |               |              |                       |   |
|                                                       | Toetustaotluse sisesta                 | mine ja esitamine           |             |           |                  |           |               |              | Vajad abi? Vajuta sij | a |
|                                                       | Üldandmed Detailandmed                 | Majandusaasta andmed        | Müügitulu   | Tegevused | Katastritunnused | Esitamine |               |              |                       |   |
|                                                       | Taotleja andmed                        |                             |             |           |                  |           |               |              |                       |   |
|                                                       |                                        | Taotleja nimi: TÜÜP 17 OÜ k | ARIN MILIUS |           |                  |           | Esitaja nimi: | KARIN MILIUS |                       |   |
|                                                       |                                        | Registrikood: 99170998      |             |           |                  |           | Isikukood:    |              |                       |   |
|                                                       | Volitatud esindaja andr                | med taotluse mene           | etlemisel ø |           |                  |           |               |              |                       |   |
|                                                       |                                        | Esindaja nimi: KARIN MILIUS |             |           |                  |           |               |              | Vaheta esindaja       |   |
|                                                       |                                        | lsikukood:                  |             |           |                  |           |               |              |                       |   |
|                                                       |                                        |                             |             |           |                  |           |               | ŀ            | Kustuta taotlus Edasi |   |

Selles plokis saate avaldada oma tahet taotleda toetust <u>meetme määruses</u> lubatud erisuste alusel. Lisaks kogub PRIA siin andmeid, mis on aluseks järgnevates sammudes olevate andmeväljade eeltäitmiseks ja kontrollimiseks. Mittetulundusühingutel ja FIE-de ülevõtjatel tuleb selles sammus lisada määruses nõutud dokumendid.

| Pilt 2 – Detailandmed, taotleja detailandmed                                                                                                    |                        |           |                 |          |                   |
|----------------------------------------------------------------------------------------------------|------------------------|-----------|-----------------|----------|-------------------|
| Üldandmed Detailandmed Majandusaasta andmed Müügitulu Tegevused                                                                                                    | Katastritunnused       | Esitamine |                 |          |                   |
| Taotleja detailandmed                                                                                                    |                        |           |                 |          |                   |
| Olen käibemaksukohustuslane:                                                                                                    | Jah (alates 29.06.2015 | 5)        |                 |          |                   |
| Taotlejana olen: *                                                                                                    | Põllumajandustootja    |           |                 |          | T                 |
| Kas taotlete põllumajandustootajana, kes ei ole tegutsenud vahetult enne taotluse esitamist vähemalt kaht<br>majandusaastat, kuid kes on üle võtnud füüsilisest isikust ettevõtja, milles tegeleti omatoodetud põllumajandustoodete<br>tootmisega või nende töötlemisega või mille osaks on metsamaa?: * | ◯ Jah<br>◯ Ei          |           |                 |          |                   |
| Kas kavandatav tegevus toimub metsamaal?: *                                                                                                    | Jah                    |           |                 |          |                   |
|                                                                                                    | O EI                   |           |                 |          |                   |
| Kas vähese tähtsusega abi saav ettevõte on seotud teise ettevõttega komisjoni määruse 1407/2013 artikkel 2(2)<br>mõistes?: * €                                                                                                    | ◯ Jah<br>Ì ● Ei        |           |                 |          |                   |
|                                                                                                    |                        |           |                 |          |                   |
|                                                                                                    |                        |           | Kustuta taotlus | Salvesta | Salvesta ja edasi |
|                                                                                                    |                        |           |                 |          |                   |

### Majandusaasta andmed

Mittetulundusühingutelele ja sihtasutustele selles sammus andmeid ei kuvata ning neid ei ole vaja ka ise esitada. Teistele taotlejatele kuvatakse taotluse esitamisele vahetult eelnenud aasta ja vahetult eelnenud teise aasta andmed. Äriühingute andmete aluseks on Äriregistri andmed. Füüsilisest isikust ettevõtjad sisestavad andmed sammus kuvatavale vormile.

Kui muudate andmeid Äriregistris, saab tehtud muudatused taotlusele kuvada vajutades nuppu "Uuenda andmeid Äriregistrist". Kui muudetud andmed sisestati Äriregistri teenuses olevatele vormidele, on muudetud andmed koheselt kättesaadavad. Kui andmed ei ole muutunud, siis esmajärjekorras palume ühendust võtta Äriregistri kasutajatoega eposti aadressil <u>rik.info@just.ee</u>.

| Pilt 3 – Majandusaasta andmed                                                                                  |                       |                            |                                           |                      |  |  |  |
|----------------------------------------------------------------------------------------------------|-----------------------|----------------------------|-------------------------------------------|----------------------|--|--|--|
| Üldandmed Detailandmed Majandusaasta andmed                                                                    | Müügitulu Tegevused   | Katastritunnused Esitamine |                                           |                      |  |  |  |
| Majandusaasta andmed                                                                                           |                       |                            | Uuenda a                                  | ndmeid Äriregistrist |  |  |  |
| TÜÜP 17 OÜ KARIN MILIUS 01.01.2017 - 31.12.2017 a                                                              | aruanne (12 kuud) 🔹 🗸 | TÜÜP 17 OÜ KARIN MILII     | JS 01.01.2016 - 31.12.2016 aruanne (12 ku | iud) 🗸 🗸             |  |  |  |
| Taotluse esitamisele vahetult eelnenud majandusaasta andmed Äriregistrist (päritud 11.10.2018 10:45)<br>10:45) |                       |                            |                                           |                      |  |  |  |
| MOOGITOLO (KAIVE)                                                                                              | 5 000,00              | MÜÜGITULU (KÄIVE)          |                                           | 45 017,00            |  |  |  |
|                                                                                                    |                       |                            |                                           |                      |  |  |  |
|                                                                                                    |                       |                            |                                           |                      |  |  |  |
|                                                                                                    |                       |                            | Kustuta taoth                             | ıs Edasi             |  |  |  |
|                                                                                                    |                       |                            |                                           |                      |  |  |  |

# Müügitulu

Selles sammus saavad ja peavad sisestama andmeid ainult ettevõtjast põllumajandustootjad või põllumajandustootjast füüsilisest isikust ettevõtja üle võtnud ettevõtjad. Taotleja sisestab vormile taotluse esitamisele vahetult eelnenud aasta ja vahetult eelnenud teise aasta põllumajandusliku müügitulu andmed, mis näitavad, et taotleja on tegelenud nendel aastatel põllumajandustoodete müügiga.

Toodete sisestamisel saab vajadusel kasutada <u>PRIA kodulehel olevat abitabelit</u>, kust saab sisestamist vajava toote üles otsida ning vaadata, millise valdkonna, jaotise ja grupi alla antud toode e-PRIAs sisestada tuleb.

Sisestada tuleb ainult põllumajandusliku müügitulu osa.

Käibemaksukohustuslane sisestab müügitulu ilma käibemaksuta, v.a. kassapõhist raamatupidamist pidav FIE, kes sisestab müügitulu andmed ka sel juhul koos käibemaksuga. Mitte-käibemaksukohustuslane sisestab müügitulu koos käibemaksuga (käibemaksu osa ei tule andmeid sisestades eraldada muust müügitulust).

| Üldandmed | Detailandmed | Majandusaasta andmed | Müügitulu | Tegevused | Katastritunnused | Esitamine |  |  |  |
|-----------|--------------|----------------------|-----------|-----------|------------------|-----------|--|--|--|

Sisesta toodete ja teenuste kohta müügitulu detailandmed

| TÜÜP 17 OÜ k                                    | KARIN MILIUS: 01.01.2017 - 31.12.2017 müügitulu 5000                                                           |                                 |            |                      | ~ |  |  |
|-------------------------------------------------|----------------------------------------------------------------------------------------------------|---------------------------------|------------|----------------------|---|--|--|
| Tulu omatood                                    | letud põllumajandustoodete või nende töötlemisel saadud toodete müügist                                        |                                 |            |                      |   |  |  |
| Sulge tabeli kõik al                            | lamread                                                                                                    |                                 |            |                      |   |  |  |
| Jrk nr                                          | Müüdud toote või teenuse nimetus                                                                               | Ühik                            | Kogus      | Sisestatud müügitulu |   |  |  |
| 1                                               | Piimatootmine                                                                                                  | 0,00                            | Lisa toode |                      |   |  |  |
| 2                                               | Teravilja, öliseemnete ja valgurikaste taimede kasvatamine                                                     | 0,00                            | Lisa toode |                      |   |  |  |
| 3                                               | Loomakasvatus, v.a piimatootmine ja mesindus                                                                   | 0,00                            | Lisa toode |                      |   |  |  |
| • 4                                             | Muude eespool nimetamata põllumajandustoodete tootmine k.a mesindus või töötlemine                             |                                 | 0,00       | (                    |   |  |  |
| 4.1                                             | Põllumajandustoodete tootmine                                                                                  |                                 | 0,00       | Lisa toode           |   |  |  |
| 4.2                                             | Põllumajandustoodete töötlemine                                                                                | Põllumajandustoodete töötlemine |            |                      |   |  |  |
| Kokku                                           |                                                                                                    |                                 |            | 0,00                 | ( |  |  |
|                                                 |                                                                                                    |                                 |            |                      |   |  |  |
| Nõuded, mis peavad olema antud plokis täidetud: |                                                                                                    |                                 |            |                      |   |  |  |
| × Tulu omatoode                                 | X Tulu omatoodetud põllumajandustoodete või nende töötlemisel saadud toodete müügist peab olema üle 0,01 euro. |                                 |            |                      |   |  |  |
|                                                 |                                                                                                    |                                 |            |                      |   |  |  |

## TÜÜP 17 OÜ KARIN MILIUS: 01.01.2016 - 31.12.2016 müügitulu 45017

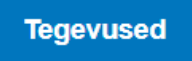

Pilt A Müürgitulu sisostomino

Taotleja sisestab vormile tegevused, millele soovib toetust taotleda. Tegevuste sisestamiseks tuleb vajutada nupule "Lisa uus tegevus".

| Pilt 5 - Tege | vused                     |             |              |           |           |                  |                      |                  |            |                 |               |
|---------------|---------------------------|-------------|--------------|-----------|-----------|------------------|----------------------|------------------|------------|-----------------|---------------|
| Üldandmed     | Detailandmed              | Majandus    | aasta andmed | Müügitulu | Tegevused | Katastritunnused | Esitamine            |                  |            |                 |               |
| Sisesta teg   | evuste ja obje            | ektide a    | andmed       |           |           |                  |                      |                  |            |                 | a uus tegevus |
| Kokkuvõte     | u tegemise asukoht (kõige | e suurema   |              |           |           | Programmperio    | odil veel taotlemata | toetuse summa:   | 580 000,00 |                 |               |
| Та            | otleja maksimaalne toetu  | se summa    | 580 000,00   |           |           | Käesoleva        | taotluse esialgne a  | bikõlblik summa: | 0,00       |                 |               |
|               | programm                  | nperioodil: |              |           |           | Käesoleva        | taotlusega taotletav | toetuse summa:   | 0,00       |                 |               |
|               |                           |             |              |           |           |                  |                      |                  |            |                 |               |
|               |                           |             |              |           |           |                  |                      |                  |            | Kustuta taotlus | Edasi         |

Avaneb vorm, kuhu tuleb sisestada:

- a. tegevuse andmed;
- b. tegevuse eelarve;
- c. hinnapakkumused.

Tegevused jagunevad kolme gruppi:

- a. põhitegevus;
- b. ettevalmistav töö;
- c. kaasnev tegevus.

Tegevuste andmete sisestamisel alustatakse alati põhitegevuse andmete sisestamisega ning seejärel sisestatakse põhitegevusega seotud ettevalmistavad tööd ja kaasnevad tegevused. (*Näiteks, kõigepealt sisestatakse* 

põhitegevusena rajatise rekonstrueerimine ning alles seejärel saab sisestada selleks tehtud ettevalmistava projekteerimise töö või kaasneva seadme ostmise ja paigaldamise andmed).

Kui ettevalmistav töö (näiteks, maaparandussüsteemi uuendustööde mahtude kokkuvõtte koostamine) või kaasnev tegevus (näiteks, omanikujärelevalve tegemine) on seotud mitme põhitegevusega (näiteks, maaparandussüsteemi pumpla rekonstrueerimine, maaparandussüsteemi keskkonnarajatiste rekonstrueerimine, maaparandussüsteemi kuivendussüsteemi reguleeriva võrgu rekonstrueerimine), siis tuleb sisestada kindlasti kõigepealt kõikide põhitegevuste andmed.

| Pilt 6 – Tegevused, tegevuste sisestamine   |                     |                  |                    |                                          |                             |
|---------------------------------------------|---------------------|------------------|--------------------|------------------------------------------|-----------------------------|
| Üldandmed Detailandmed Majandusaasta andmed | Müügitulu Tegevused | Katastritunnused | Esitamine          |                                          |                             |
| Sisesta tegevuse andmed                     |                     |                  |                    |                                          |                             |
| Tegevuse andmed                             |                     |                  |                    |                                          |                             |
| Tegevuse liik: *                            | -Vali-              |                  | •                  |                                          |                             |
| Tegevuse objekti üldandmed                  |                     |                  |                    |                                          |                             |
| Objekti liik: *                             | -Vali-              |                  | Ŧ                  |                                          |                             |
| Nimetus: * 😡                                |                     |                  |                    |                                          |                             |
| Tegevuse eesmärk: *                         |                     |                  |                    | ii                                       |                             |
| Objekti kirjeldus:*                         |                     |                  |                    | li li li li li li li li li li li li li l |                             |
| Aadress: * 🕢                                | Alusta mārkimist    |                  |                    |                                          |                             |
|                                             |                     | Katkesta         | Salvesta ja pöörde | u tagasi 'Tegevused' põhilehele          | Salvesta ja sisesta eelarve |

Iga kavandatav investeering tuleb sisestada eraldi tegevusena. Kui tegevuse liik ja tegevus on valitud, avaneb investeeringuobjekti detailandmete ja asukoha andmete plokk.

Kui aadressi sisestamisel ei ole teada investeeringuobjekti asukoha aadress, siis katastritunnuse täpset aadressi saab kontrollida vajutades lingile <u>http://xgis.maaamet.ee/ky/</u>.

| Pilt 7 – Tegevused, detailandmete sisestamine juurdepääsu tee ehitamise korral |  |
|--------------------------------------------------------------------------------|--|
| Investeeringuobjekti detailandmed                                              |  |

| Kavandatav investeeringuobjekt asub peamiselt või ainult: *                                                                                                    | - Vali -                         |          |                  | v                  |                 |                             |
|----------------------------------------------------------------------------------------------------|----------------------------------|----------|------------------|--------------------|-----------------|-----------------------------|
| Juurdepääsu tee on: *                                                                                                    | - Vali -                         |          |                  | •                  |                 |                             |
| Sihtkoha, kuhu juurdepääsu tee viib, kasutusõiguse alus: *                                                                                                    | - Vali -                         |          |                  | ¥                  |                 |                             |
| Katastritunnus, kuhu juurdepääsu tee viib: *                                                                                                    | Katastritunnus                   |          |                  |                    |                 |                             |
|                                                                                                    |                                  |          | Lisa rida        |                    |                 |                             |
|                                                                                                    |                                  |          |                  |                    |                 |                             |
| Kas kuivendussüsteemi teenindav tee/juurdepääsutee asub mitme omaniku kinnisasjadel?: *                                                                                                    | <ul><li>Jah</li><li>Ei</li></ul> |          |                  |                    |                 |                             |
| Kohaliku omavalitsusüksuse õiend selle kohta, et rekonstrueeritav või<br>uuendatav kuivendussüsteemi teenindav tee või ehitatav või rekonstrueeritav<br>juurdepääsutee on eratee ja see ei ole määratud avalikuks kasutamiseks: * 🕄 | + Lisa fail                      |          |                  |                    |                 |                             |
| Dokument, mis tõendab, et juurdepääsutee on juurdepääsuks põllumajandus-<br>või erametsamaale või põllumajanduslikule tootmishoonele: *                                                                                             | + Lisa fail                      |          |                  |                    |                 |                             |
| PMA-ga kooskõlastatud juurdepääsutee ehitusprojekt: *                                                                                                    | + Lisa fail                      |          |                  |                    |                 |                             |
|                                                                                                    |                                  |          |                  |                    |                 |                             |
|                                                                                                    |                                  | Katkesta | Salvesta ja pöör | rdu tagasi 'Tegevu | sed' põhilehele | Salvesta ja sisesta eelarve |

Alles pärast seda, kui põhitegevuste andmed on sisestatud, võib alustada ettevalmistavate tööde ja kaasneva omanikujärelevalve andmete sisestamist; seda selleks, et taotlejal oleks võimalik ettevalmistava töö või kaasneva omanikujärelevalve andmete juures ära näidata kõik põhitegevused, millega see seotud on. Esimese seose loomise juures (kui alustatakse ettevalmistava töö või kaasneva tegevuse omaniku järelevalve andmete sisestamist) valige

rippmenüüst põhitegevus, mis on antud ettevalmistava tööga või kaasneva tegevuse omaniku järelevalve seotud põhitegevustest kõige suurema abikõlbliku maksumusega.

| Pilt 8 – Tegevused, | ettevalmistava töö või kaasneva tegevuse sidumine põhitegevusega |
|---------------------|------------------------------------------------------------------|
| Tedevuse and med    |                                                                  |

| Tegevuse lii                      | ik: * (   | Ettevalmistav töö                                                                              |                                                        |
|-----------------------------------|-----------|------------------------------------------------------------------------------------------------|--------------------------------------------------------|
| Tegevus, mida ettevalmistal       | b: • (    | Rekonstrueerimine Maaparandussüsteemi rekonstrueerimine (kuivendussüsteemi reguleeriv võrk)    | T                                                      |
| Tegevu                            | us:* (    | Tellimine                                                                                      |                                                        |
| Tegevuse objekti üldandmed        |           |                                                                                                |                                                        |
| Objekti li                        | iik: *    | Projekteerimistöö, Uurimustöö (projekteerimiseks vajalik maaparanduse) 🔹                       |                                                        |
| Nimetu                            | is: * 😮 🛛 | Projekteerimine                                                                                |                                                        |
| Tegevuse eesmär                   | rk: *     |                                                                                                |                                                        |
|                                   |           |                                                                                                | ß                                                      |
| Objekti kirjeldu                  | us:*      |                                                                                                |                                                        |
| Aadres                            | is: * 😧 🏾 | Alusta märkimist                                                                               |                                                        |
| Investeeringuobjekti detailandmed |           |                                                                                                |                                                        |
| Tegevusega seotud põhitegevuse    | d: * [    | Rekonstrueerimine: Maaparandussüsteemi rekonstrueerimine (pumpla), Rekonstrueerimine: Maaparan | dussüsteemi rekonstrueerimine (kulvendussüsteemi regul |
| Kuludokument                      |           | Otsi                                                                                           |                                                        |
|                                   |           | Rekonstrueerimine: Maaparandussüsteemi rekonstrueerimine (pumpla)                              |                                                        |
| Kuludokumendi liik Ki             | uludoki   |                                                                                                | di fail                                                |
| - Vali -                          |           |                                                                                                | Salvesta rida                                          |

Tegevuste sammu avalehel kuvatakse pärast ettevalmistava töö või kaasneva tegevuse omaniku järelevalve andmete sisestamist vastav tegevus selle põhitegevuse juurde, mille valisite rippmenüüst, kus tuli valida kõige suurema abikõlbliku maksumusega põhitegevus.

Pilt 9 – Tegevused, maksumuse ja toetuse määra sisestamine

| Üldandmed Detailandmed Majandusaasta andmed Müügitulu Tegevused Katastritunnused | Esitamine |
|----------------------------------------------------------------------------------|-----------|
|----------------------------------------------------------------------------------|-----------|

Sisesta eelarve tegevusele "Rekonstrueerimine: Maaparandussüsteemi rekonstrueerimine"

| Maksimaalne toetuse summa taotleja kohta kok     |                           | 580 000,00                  |                        |                         |               |                                      |  |  |
|--------------------------------------------------|---------------------------|-----------------------------|------------------------|-------------------------|---------------|--------------------------------------|--|--|
| Taotlusele juba sisestatud kõigi tegevuste toetu |                           | 0,00                        |                        |                         |               |                                      |  |  |
| Maksimaalne toetuse summa taotleja kohta kok     |                           |                             | 520 000,0              |                         |               |                                      |  |  |
| C Taotlusele juba sisestatud seotud tegevuste    |                           |                             | 0,0                    |                         |               |                                      |  |  |
| Tegevus                                          | Objekti liik              | Objekti nimetus             |                        |                         |               | Toetuse summa                        |  |  |
| Rekonstrueerimine                                | Hoone                     | Maaparandussüsteemi rekonst | rueerimine             |                         |               | 0,00                                 |  |  |
|                                                  | Käibemaks on toetatav. Ei |                             |                        |                         |               |                                      |  |  |
|                                                  |                           |                             |                        |                         |               |                                      |  |  |
| Toetuse määr: % (Võimalik toetuse mä             |                           |                             |                        |                         |               |                                      |  |  |
|                                                  |                           | Tegevuse toetuse summa:     | 0,00                   |                         |               |                                      |  |  |
| Culurida                                         | Netomaksumus              | Maksumus käiben             | naksuga                | Esialgne abikõlblik sun | nma           |                                      |  |  |
| Aaaparandussüsteemi rekonstrueerimine            | 0,00                      | 0,00                        |                        | 0,00                    |               | 🖋 Muuda  🗎 Tühjenda sisestatud and   |  |  |
| окки                                             | 0,00                      | 0,00                        |                        |                         |               |                                      |  |  |
|                                                  |                           |                             |                        |                         |               |                                      |  |  |
|                                                  |                           | Pöördu                      | tagasi "Tegevused" põh | ilehele Salvesta        | Salvesta ja n | pöördu tagasi "Tegevused" põhilehele |  |  |

| Pilt 10      | Pilt 10 – Tegevused, hinnapakkumuste sisestamine |               |                     |               |                   |                       |                     |           |               |                         |               |
|--------------|--------------------------------------------------|---------------|---------------------|---------------|-------------------|-----------------------|---------------------|-----------|---------------|-------------------------|---------------|
| Üldan        | dmed Detailand                                   | dmed Maja     | andusaasta andmed   | Müügitulu     | Tegevused         | Katastritunnused      | Esitamine           |           |               |                         |               |
| Sisest       | a tegevuste                                      | ja objekti    | de andmed           |               |                   |                       |                     |           |               |                         |               |
|              |                                                  |               |                     |               |                   |                       |                     |           |               | Lis                     | a uus tegevus |
| Sulge tabeli | i kõik alamread                                  |               |                     |               |                   |                       |                     |           |               | Л                       |               |
| Järje nr     | Tegevus                                          | Tegevuse liik | Objekti liik        |               | Objekti nimetus   |                       | Esialgne abikõlblik | summa     | Toetuse summa |                         |               |
| 1            | Rekonstrueerimine                                | Põhitegevus   | Hoone (Kuivendussüs | teemi kuuluv) | Maaparandussüstee | emi rekonstrueerimine |                     | 20 000,00 | 9 000,00      | Eelarve   Hinnapakkumus | 🗎 Kustuta     |
| кокки        |                                                  |               |                     |               |                   |                       |                     | 20 000,00 | 9 000,00      |                         |               |

Kui tegevuse andmed on sisestatud, kuvatakse tegevuste sammu esilehele andmeplokk "Sisesta tegevustega seotud dokumendid", kus kuvatakse kõik dokumendid, mis on sisestatud tegevuste alusel nõutavad. Konkreetse dokumendi sisestamiseks tuleb vajutada dokumendil olevale lingile.

| F | Pilt 11 – Tegevused, dokumentide sisestamine |              |                      |           |           |                  |           |  |
|---|----------------------------------------------|--------------|----------------------|-----------|-----------|------------------|-----------|--|
|   | Üldandmed                                    | Detailandmed | Majandusaasta andmed | Müügitulu | Tegevused | Katastritunnused | Esitamine |  |
| 5 | Sisesta teg                                  | evuste ja ob | jektide andmed       |           |           |                  |           |  |

| ouige tuber | singe suber her until the sub- |               |                                  |                                       |                           |               |                                     |  |
|-------------|--------------------------------|---------------|----------------------------------|---------------------------------------|---------------------------|---------------|-------------------------------------|--|
| Järje nr    | Tegevus                        | Tegevuse liik | Objekti liik                     | Objekti nimetus                       | Esialgne abikõlblik summa | Toetuse summa |                                     |  |
| 1           | Rekonstrueerimine              | Põhitegevus   | Hoone (Kuivendussüsteemi kuuluv) | Maaparandussüsteemi rekonstrueerimine | 20 000,00                 | 9 000,00      | Eelarve   Hinnapakkumus   💼 Kustuta |  |
| кокки       |                                |               |                                  |                                       | 20 000,00                 | 9 000,00      |                                     |  |
|             |                                |               |                                  |                                       |                           |               |                                     |  |

#### Sisesta tegevustega seotud dokumendid

| Dokumendi liik                     | Seotud objektid                                            | Failid |
|------------------------------------|------------------------------------------------------------|--------|
| PMA-ga kooskõlastatud kinnitusleht | "Rekonstrueerimine: Maaparandussüsteemi rekonstrueerimine" |        |
| Ehitusprojekti seletuskiri         | "Rekonstrueerimine: Maaparandussüsteemi rekonstrueerimine" |        |
| Investeeringuobjekti asukoha skeem | "Rekonstrueerimine: Maaparandussüsteemi rekonstrueerimine" |        |
| Maaparandusehitise projektikaart   | "Rekonstrueerimine: Maaparandussüsteemi rekonstrueerimine" |        |

# Katastritunnused

Sulge tabeli kõik alamread

Selles sammus tuleb sisestada kõik katastritunnused, mis on taotlusaluste investeeringuobjektidega seotud. Lisada saab ka need investeeringuobjekti alused maad, millel puudub katastritunnus. Märkige ära tegevused, mis on konkreetse katastriga seotud ning vajadusel lisage kasutusõigust tõendav dokument või kaasomandi puhul kaasomanike nõusolekud.

| Pilt 12 – Kat                       | astritunnuse                                   | d                                                                               |               |                     |                              |                        |                                                                         |
|-------------------------------------|------------------------------------------------|---------------------------------------------------------------------------------|---------------|---------------------|------------------------------|------------------------|-------------------------------------------------------------------------|
| Üldandmed                           | Detailandmed                                   | Majandusaasta andmed                                                            | Müügitulu     | Tegevused           | Katastritunnused             | Esitamine              |                                                                         |
| Katastritun                         | านร                                            |                                                                                 |               |                     |                              |                        |                                                                         |
|                                     | Kas investeeringuobje                          | ekti alusel maal on katastritunnus?*                                            | ◯ Jah<br>● Ei |                     |                              |                        |                                                                         |
|                                     |                                                | Kasutusõiguse alus: *                                                           | Muu alus      |                     | •                            |                        |                                                                         |
|                                     |                                                | Teostatavad tegevused: *                                                        | Rekonstrue    | erimine: Maaparandu | ussüsteemi rekonstrueerimine | e (pumpla), Rekonstrue | erimine: Maaparandussüsteemi rekonstrueerimine (kuivendussüsteemi regul |
| Ärakiri dok<br>investeeringuobjekti | umendist, mis tõendab<br>alust maad muul õigus | o, et taotleja või tema liige kasutab<br>siikul alusel, kui ta ei ole selle maa | + Lisa fail   |                     |                              |                        |                                                                         |
|                                     | -                                              | omanik: *                                                                       | Test 3.pdf    |                     | 79.3 kB                      | 🗎 Kustuta              |                                                                         |
|                                     |                                                |                                                                                 |               | Pöördu tagasi "Ka   | atastritunnused" põhilehe    | ele Salvesta           | Salvesta ja pöördu tagasi "Katastritunnused" põhilehele                 |
| Esitam                              | ine                                            |                                                                                 |               |                     |                              |                        |                                                                         |

Esitamise sammus kuvab süsteem taotletava summa. Taotlejal on võimalik avada täidetud taotluse PDF eelvaade (veendumaks, et kõik andmed on korrektselt taotlusele kirja saanud). Samas sammus on taotlejal on võimalik avaldada tahet, et soovib antud toetustaotluse ja selle maksetaotlus(t)e otsuse(d) saada elektrooniliselt.

Maksuvõlgade või nende puudumise info uuendatakse EMTA-st üks kord ööpäevas. Kui maksuvõlg tasutakse taotlusperioodi viimasel päeval, siis ei uuene andmed samal päeva ning taotlus võib jääda õigeaegselt esitamata.

Käesolev juhend on kättesaadav igal taotluse täitmise sammul. Kui taotluse täitmisel tekib küsimusi, siis palume ühendust võtta investeeringutoetuste infotelefonil 737 7678 või e-posti aadressil <u>info@pria.ee</u>. Kui vajate e-teenuste kasutamisel abi, palume pöörduda PRIA maakondlikesse teenindusbüroodesse, mille kontaktid leiate PRIA kodulehelt aadressil <u>http://www.pria.ee/et/pria/teenindusbrood</u>. Teenindusbüroodes on kohapeal olemas kliendiarvutid, mille kasutamiseks saate broneerida aja (<u>http://www.pria.ee/broneering</u>) ja meie klienditeenindajad aitavad e-teenusega tutvuda ning on abiks taotluse eeltäitmisel ja esitamisel. Ka aja broneerimiseks saab vajadusel abi meie klienditeenindajatelt.

Lisaks on võimalik kasutada ekraanipildi jagamise teenust. Võttes ühendust PRIA infotelefoniga (737 7678) on võimalik

jagada ekraanipilti e-PRIA kuvast. Vajutades uue e-PRIA keskkonnas nupule vajuta siia genereeritakse kliendi arvuti ekraanile unikaalne kood, mis tuleb öelda teenistujale, kellega ekraanipilti jagada soovitakse. Ühenduse loomisel kuvatakse kliendile teade teenistuja nimega, kellega on ekraanipilti jagatud. Klient saab igal ajahetkel sessiooni kohe katkestada.

Oluline on rõhutada, et PRIA teenistuja näeb pilti vaid kliendi sellest e-PRIAs olevast ekraanivaatest, millel klient samaaegselt tegutseb. PRIA teenistuja ei saa kliendi eest ühtegi valikut teenuses ära teha – seda teeb teenistujalt telefonitsi saadavate juhiste abil klient ise. Samuti ei anna PRIA teenistuja nõu e-PRIAs esitatavate dokumentide, nt taotluse või äriplaani sisuliseks koostamiseks.

E-PRIA teenused on kasutatavad ööpäevaringselt. PRIA teenindusaeg maakonnabüroodes ja keskuses on esmaspäevast neljapäevani kell 9.00-16.00. Lühendatud tööpäevade või erandolukordade korral on vastav teavitus e-PRIA avalehel.